# Homologación por SIPSA TRANSPORTISTAS

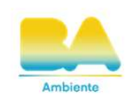

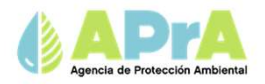

#### Inicio de sesión

Podrá ingresar con los usuarios de AGIP

o MI BUENOS AIRES. Podrá ingresas desde

la pagina de AGIP, luego se dirige a

Tad jefatura de Gabinete de Ministros,

y buscar SIPSA o Ingresando al siguiente Link:

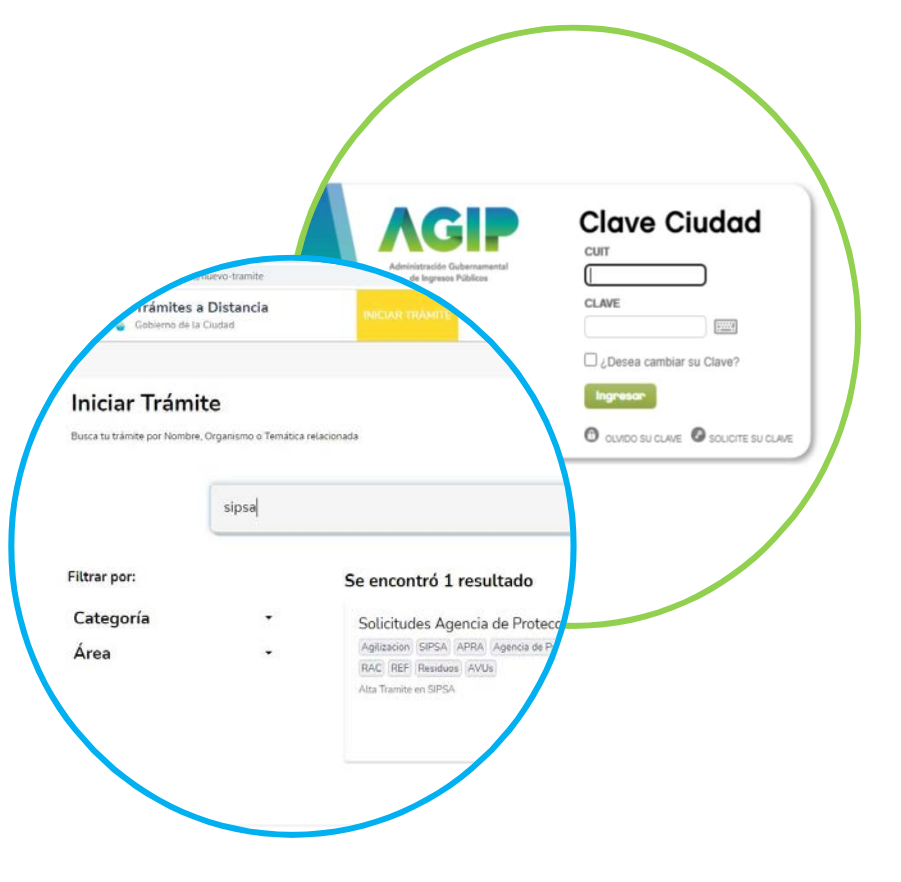

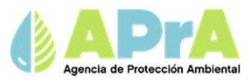

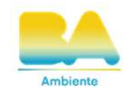

#### Sistema Público de Solicitudes APRA

Desde aquí podrá iniciar trámites de solicitud para Certificado de Aptitud Ambiental, Aceite Vegetal Usado, Generadores de Residuos Peligrosos, Generadores y Registro de Fuentes Fijas. También podrá consultar el estado de los trámites en curso

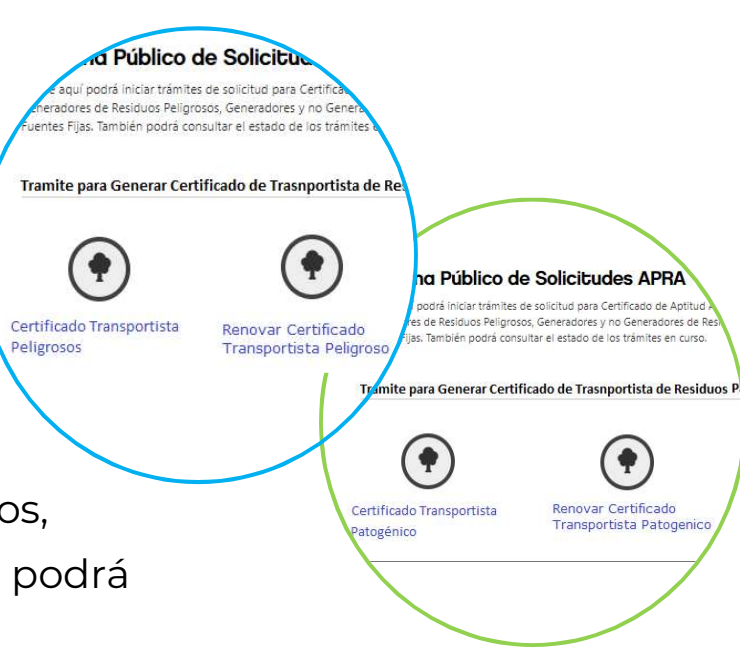

- 1. Busque "Certificado Transportista Patogénico o Peligrosos"
- 2. Busque "Renovación Certificado Transportista Patogénico o Peligrosos" (ir a la pagina 13)

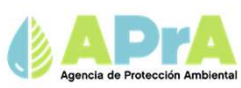

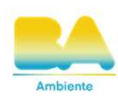

#### Ubicación

Aquí deberá ingresar el domicilio legal constituido de la Ciudad Autónoma de Buenos Aires y el Domicilio de Guarda de los Vehículos.

- 1. Seleccione "+ Agregar Ubicación"
- 2. Cargue los datos correspondientes
- 3. Selecciones "Guardar y Continuar"

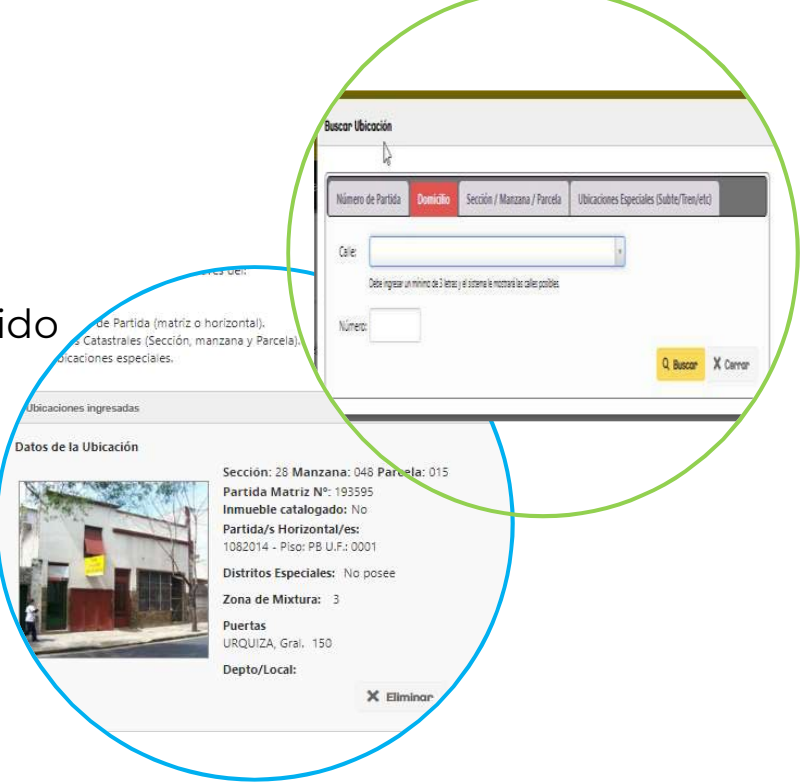

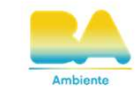

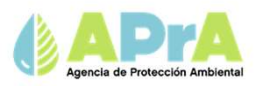

#### Categorías de peligrosidad

Aquí deberá ingresa las categorías de peligrosidad que transporta.

- 1. Seleccione "+ Agregar Categorías"
- 2. Selecciones las categorías que le correspondan y luego "Aceptar"
- 3. Selecciones "Guardar y Continuar"

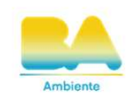

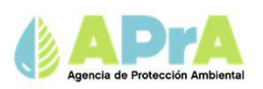

#### Titulares

En este paso deberá ingresar los datos correspondientes a los Titulares y Firmantes del tramite

**Titulares:** Son las personas físicas o jurídicas que se mostraran en el Certificado si es que el tramite es satisfactorio.

**Firmantes:** San las personas físicas responsables que firman en nombre de los titulares, por ejemplo, apoderado, presidente, representante legal.

- 1. Seleccione Agregar Persona Física / Complete la nueva ventana y luego "Aceptar"
- 2. Seleccione Agregar Persona Jurídica / Complete la nueva ventana
- 3. Seleccione + Agregar Firmante y luego "Aceptar"
- 4. Selecciones "Guardar y Continuar"

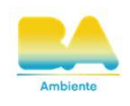

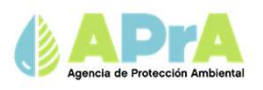

| llares                                                        |                                 |                                                |                                                                                                    |
|---------------------------------------------------------------|---------------------------------|------------------------------------------------|----------------------------------------------------------------------------------------------------|
|                                                               |                                 |                                                |                                                                                                    |
| Apelidos (*).                                                 | Nombreis (*).                   | Agregor Persona Juridica Tipo de Sociedad (*): | <ul> <li>La tabé social debe concesil e automente con la de la acontución de la<br/>societad. En el Cercificado salorá exectorente lo que se escrite en el ungo Rucin</li> </ul> |
| Tipo y Nro de doc./*):                                        | Cuit (*):                       |                                                | tocal                                                                                                    |
| Tipo Ing, Brutos (*):                                         | Nº Ing, Brutos:                 | CUIT(*)                                        | ng v N° ing                                                                                                    |
| Calle (*):                                                    | Nro de Puerta (*): Piso: Depto: | Cálle (*):                                     | Brutos:<br>Nro de Puerta (*): Piso: Depto:                                                                                                    |
| Código Postel (*):                                            |                                 | Codigo Postal (*):                             |                                                                                                    |
| Provincie (*):                                                | Localidad (*):                  | Provincia (*):                                 |                                                                                                    |
| Teléfono:<br>(Area - Prefijo - Sufijo)                        | Teletono Movit:                 | Telefono:                                      | Email (*).<br>+ Agregor Firmante                                                                                                    |
| SMS:                                                          | E mail (*):                     |                                                |                                                                                                    |
| El firmante es la misma persona O El firmante es otra persona | (Apoderado).                    | No se encontraron registros:                   |                                                                                                    |
|                                                               | V Acaptor                       |                                                | ✓ Aceptar X Cance                                                                                                    |
|                                                               |                                 |                                                |                                                                                                    |

#### Vencimiento del Certificado de Nación

Aquí debe cargar la misma fecha de vencimiento que posee su Certificado Ambiental Anual como Transportista (la fecha de emisión mas 12 meses por ejemplo 21/04/2023 el vencimiento seria 21/04/2024)

- 1. Seleccione en el campo "Fecha de Vencimiento"
- 2. Seleccione la fecha que le corresponda
- 3. Selecciones "Guardar y Continuar"

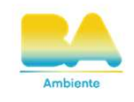

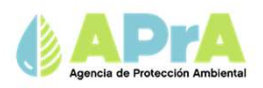

#### **Agregar Dominios**

Aquí deberá agregar los vehículos que realizan la recolección de los residuos patogénicos o peligrosos dentro de C.A.B.A. Se solicitaran los datos de Dominio, Marca y Modelo.

- 1. Seleccione "Agregar Vehículos"
- 2. Cargue los datos requeridos y luego "Aceptar"
- 3. Selecciones "Guardar y Continuar"

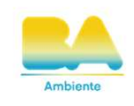

| atos del Vehículo |           |
|-------------------|-----------|
| Dominio (*):      |           |
| Marca (*):        |           |
| Modelo (*):       |           |
|                   |           |
|                   | ✓ Aceptar |

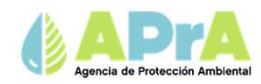

#### Otros Datos / Comentario

Aquí podrá agregar observaciones, no es obligatorio.

- 1. Escriba en el cuadrado indicado
- 2. Selecciones "Guardar y Continuar"

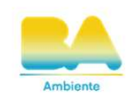

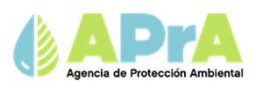

#### Documentación Adjunta Obligatoria

Aquí deberá adjuntar el Certificado emitido por Nación como transportista de residuos especiales Vigente.

- 1. Selecciones en "agregar Documentación"
- 2. Selecciones "Guardar y Continuar"

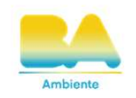

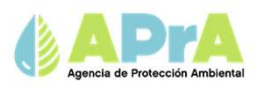

#### Ultimo paso

Emisión del Certificado de Homologación

Aquí podrá Confirmar o Anular el tramite. También podrá modificar datos de cada uno de los pasos anteriores.

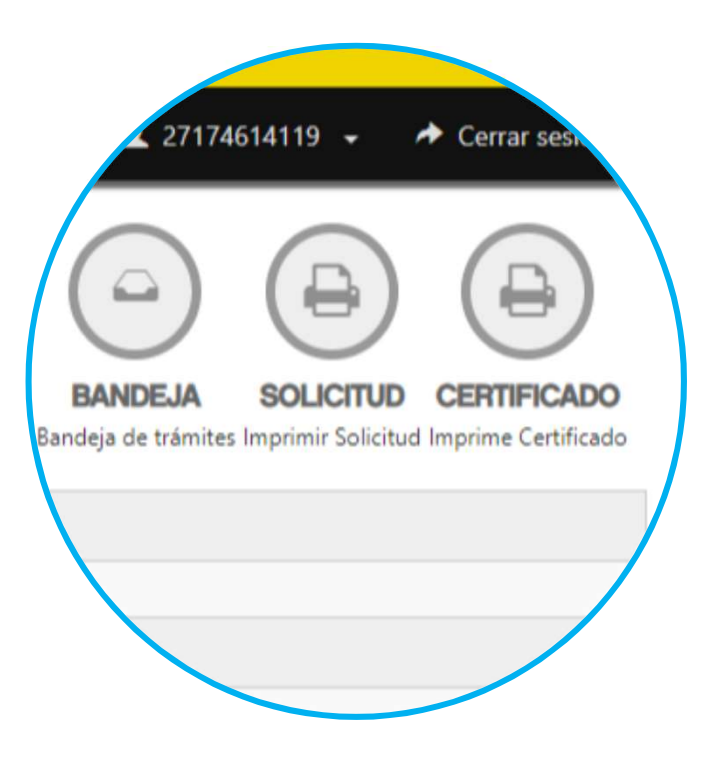

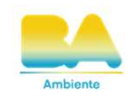

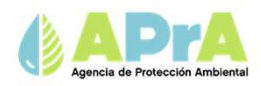

## Nueva Homologación por SIPSA

# TRANSPORTISTAS

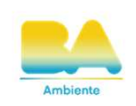

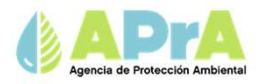

#### Listado de formulario

Aquí modifica y/o actualiza los datos que le

Corresponda. Y luego confirma el tramite.

- 1. Seleccione lo que desee modificar
- 2. Haga clic en "modificar datos"
- 3. Luego de hacer los cambios "Guardar y Continuar"

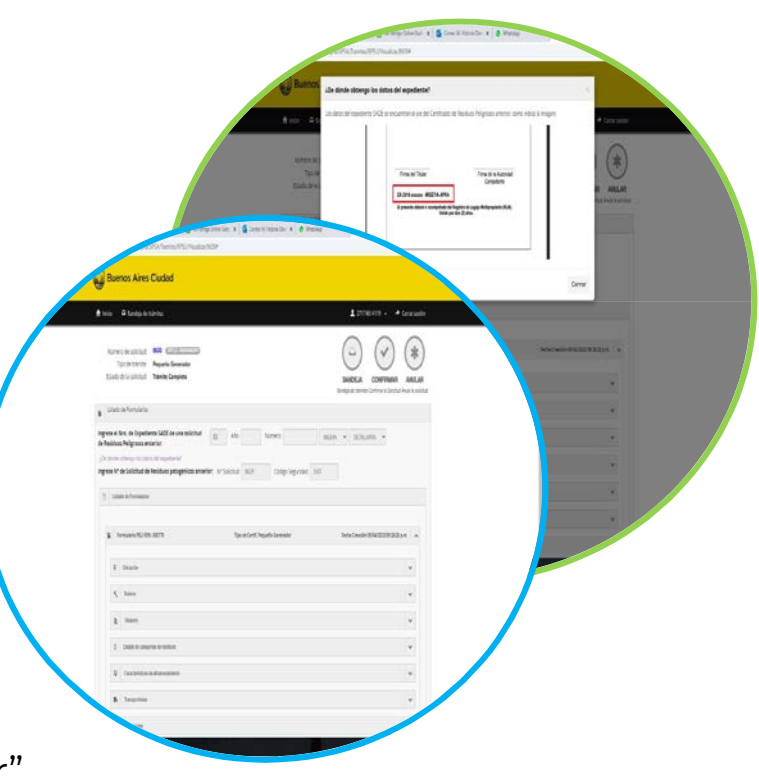

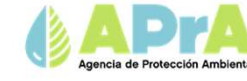

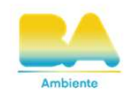

- Se le generara un nuevo formulario con un nuevo
- número de solicitud y código de seguridad.
- El plazo de vigencia de los certificados es de 1 año, y concuerda el vencimiento con el CAA de Nación.

| edişə də biretər                                                                                                    |                                    | 1 interest + Cent          |              |
|----------------------------------------------------------------------------------------------------|------------------------------------|----------------------------|--------------|
| Numero de tolectura<br>Tipo de santina<br>Estado de la solicitura<br>Nemio Complete                                                                                                    |                                    | INDEA COPFIAR ANALA        | $\mathbf{i}$ |
| Ecolo de Fornalmo                                                                                                    |                                    |                            | i N          |
| Ingrese el Nino. de Expediente 1820 de una solicitud<br>de Residues Poligneses antarior:<br>(Ce direte rétemps has para an expediente)<br>ingrese N <sup>4</sup> de Solicitud de Residues paragénicos antar | DC Alle Aures                      | MODA + DORLARA +           |              |
| D table in tensions                                                                                                    |                                    |                            |              |
| <ol> <li>permetrations</li> </ol>                                                                                                    | Type in Careff Proportie Generator | New Owner Bill 20 B23 p. A |              |
| 2 Brade                                                                                                    |                                    | v                          |              |
| <ul> <li>Reprint</li> </ul>                                                                                                    |                                    | v                          |              |
| à Inten                                                                                                    |                                    | ×                          |              |
| 1 Deble de unegales de residon                                                                                                    |                                    | *                          |              |
| Card Million in announcement                                                                                                    |                                    |                            |              |
|                                                                                                    |                                    |                            |              |

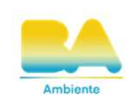

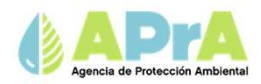

#### Ultimo paso

Emisión del Certificado de Homologación

Aquí podrá Confirmar o Anular el tramite. También podrá modificar datos de cada uno de los pasos anteriores.

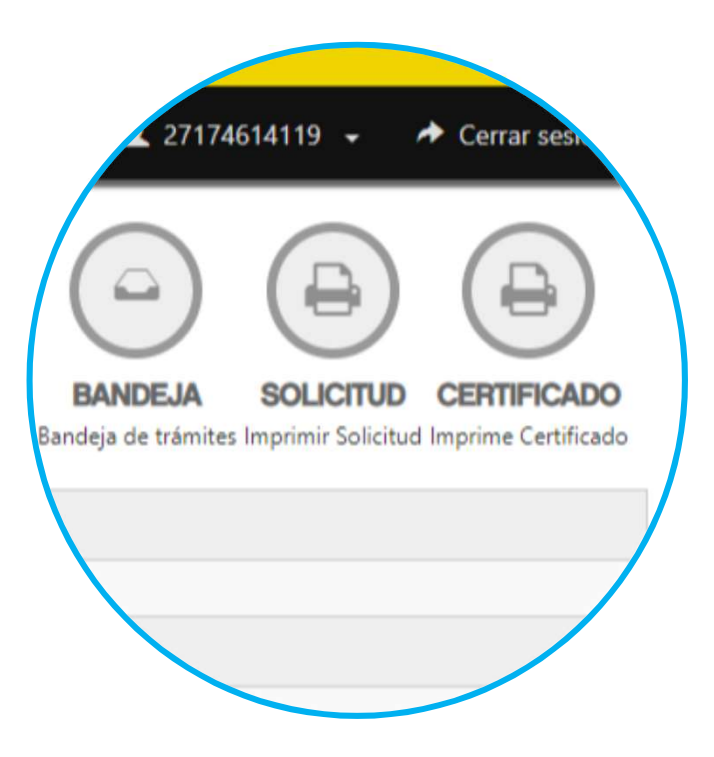

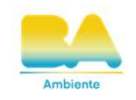

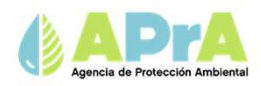